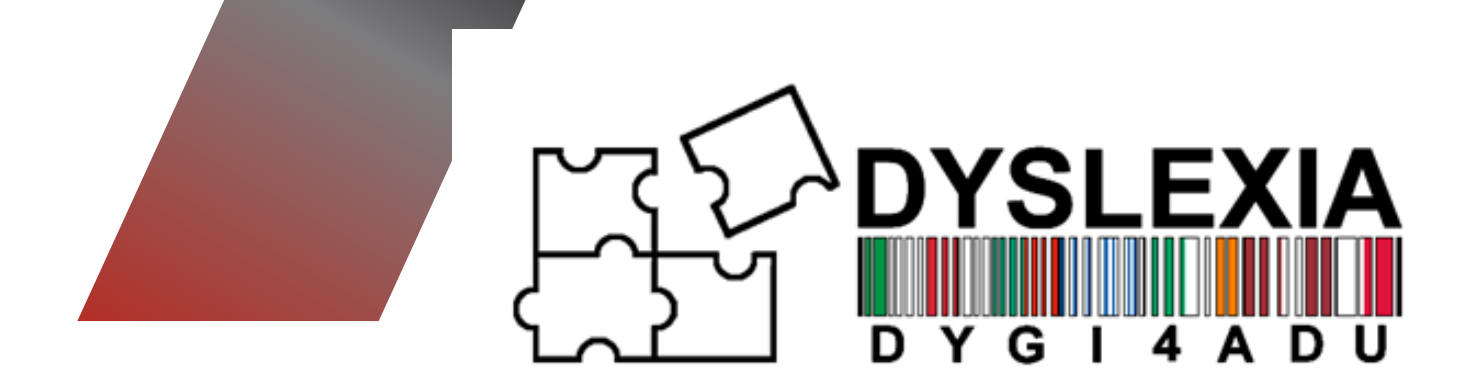

# E-GUIDA DYGI4ADU PER EDUCATORI DI STUDENTI ADULTI

Migliorare gli Strumenti Digitali per un'Educazione Inclusiva degli Adulti con Dislessia

Numero di Progetto: 2022-1-IT02-KA220-ADU-000087842

### Coordinato da

**Education In Progress** 

Autore

**Danmar Computers** 

#### contributi

Dabg, Eks, Danmar, University of Latvia, Eurospeak

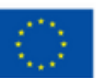

Funded by the European Union. Views and opinions expressed are however those of the author(s) only and do not necessarily reflect those of the European Union or the European Education and Culture Executive Agency (EACEA).

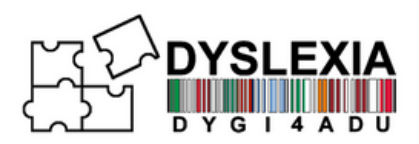

# I PARTNERS

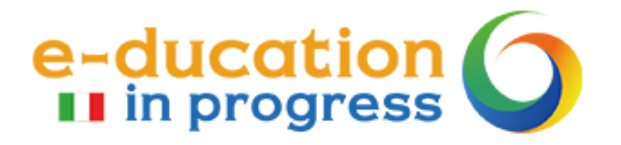

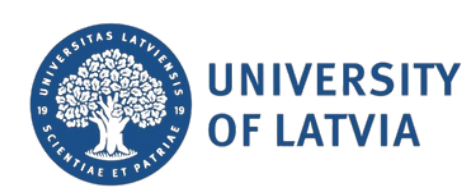

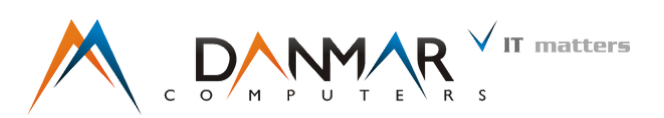

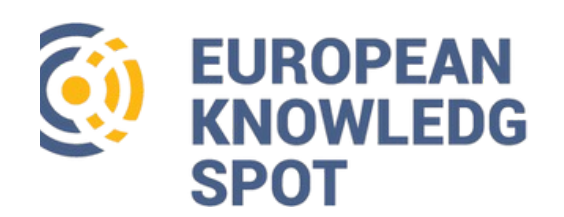

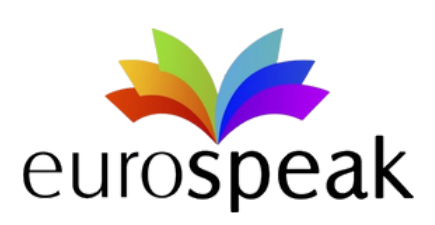

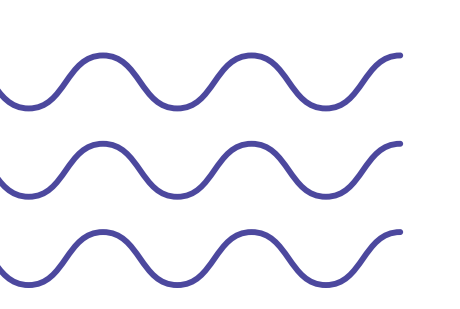

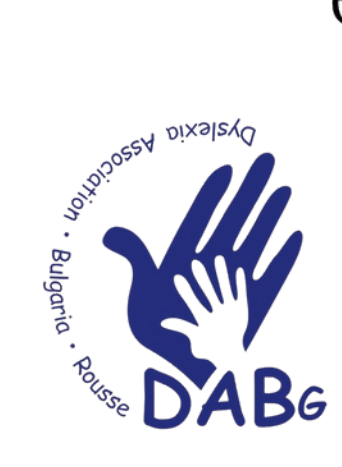

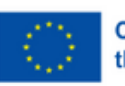

Co-funded by the European Union Funded by the European Union. Views and opinions expressed are however those of the author(s) only and do not necessarily reflect those of the European Union or the European Education and Culture Executive Agency (EACEA).

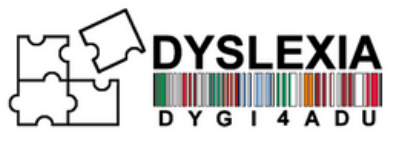

# TABELLA DEI CONTENUTI

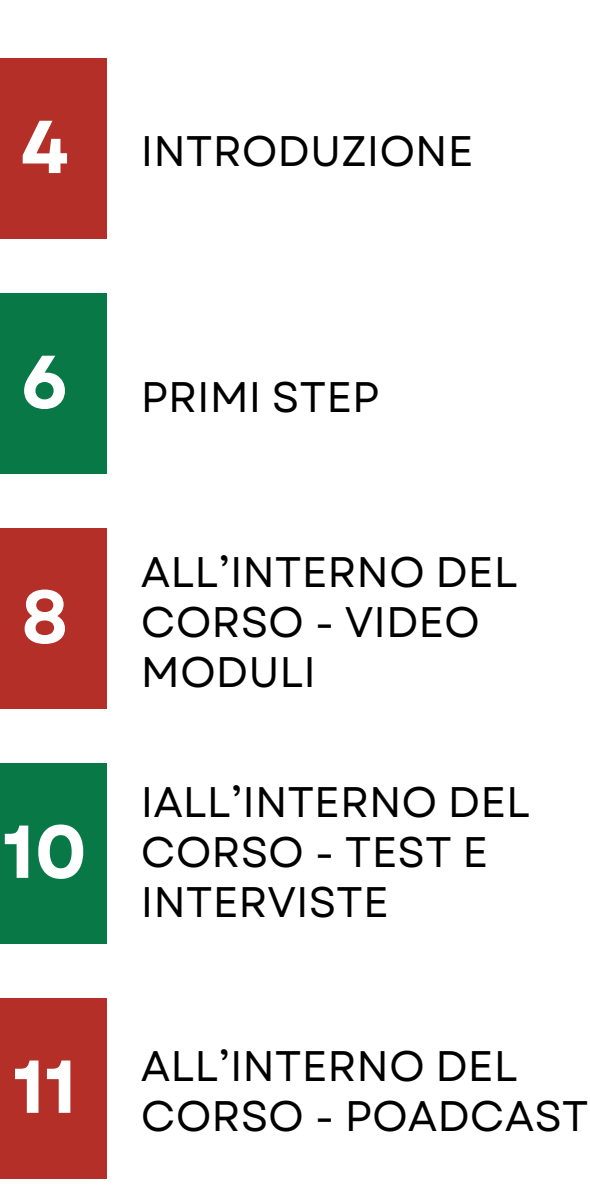

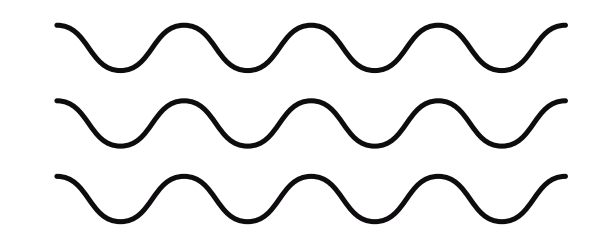

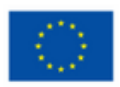

Co-funded by the European Union

Funded by the European Union. Views and opinions expressed are however those of the author(s) only and do not necessarily reflect those of the European Union or the European Education and Culture Executive Agency (EACEA).

CONTROLLO DEI

RISULTATI

12

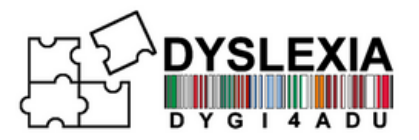

Benvenuti nella piattaforma DYGI4Adu, una risorsa educativa basata su Moodle progettata specificamente per supportare gli studenti adulti con dislessia. Questo spazio di apprendimento unico, accessibile in sei lingue, offre il corso *"DYGI4Adu: Learning to Achieve"*, fornendo istruzioni complete e personalizzate che consentono agli studenti di superare le sfide associate alla dislessia.

### Caratteristiche principali

- Accessibilità multilingue: disponibile in sei lingue, il corso abbraccia la diversità linguistica, consentendo agli studenti di accedere ai contenuti nella loro lingua preferita.
- Contenuti adattabili per diverse esigenze di apprendimento: i moduli sono personalizzati per soddisfare le esigenze specifiche degli studenti adulti con dislessia, offrendo flessibilità e supporto mirato.

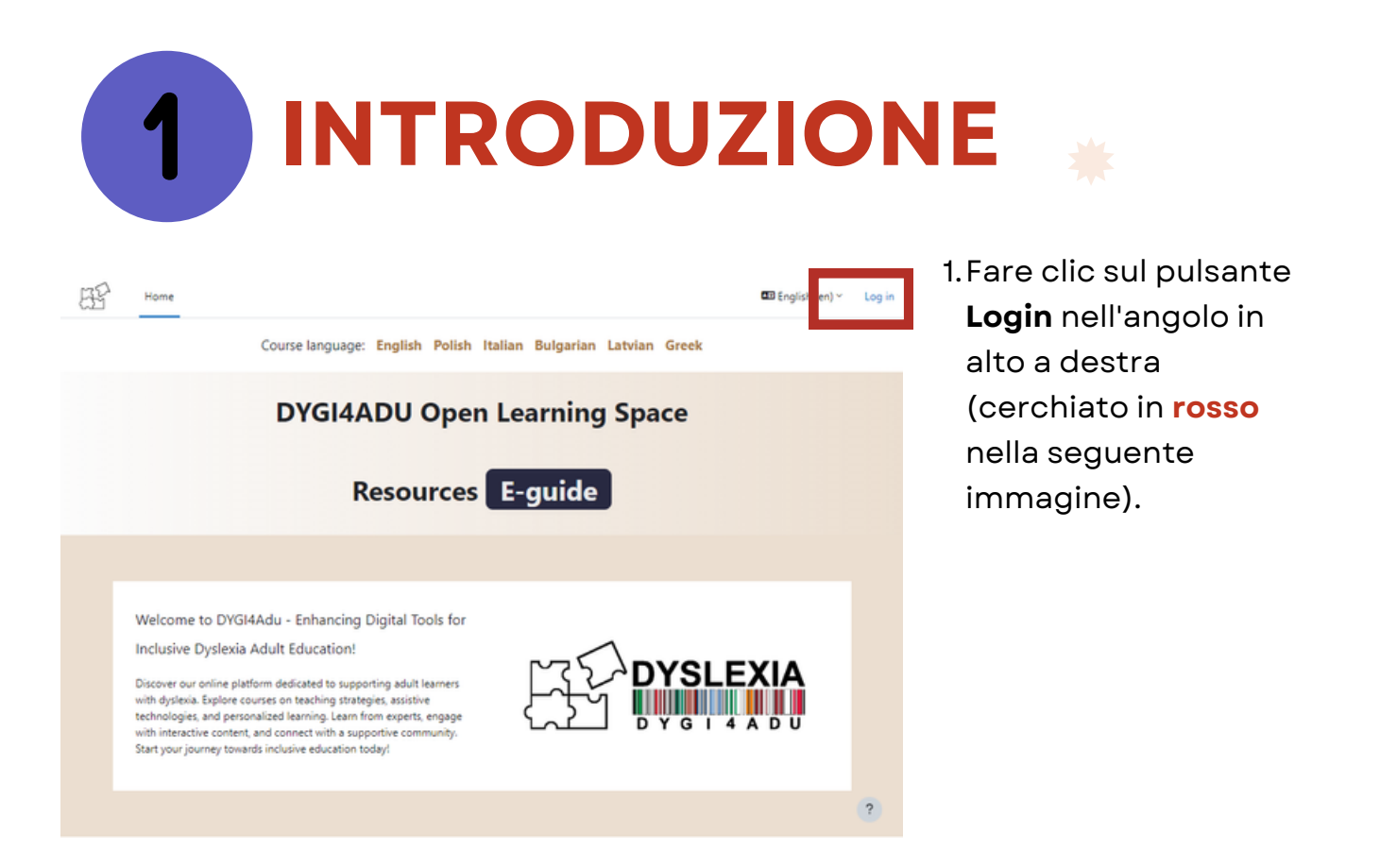

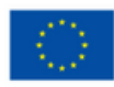

Co-funded by the European Union

| posta elettronica che hai fornito. Clicca sul link all'interno della mail e completa la            |
|----------------------------------------------------------------------------------------------------|
| creazione del tuo account per accedere ai video-corsi.                                             |
| NOTE!                                                                                              |
| Se non ricevi la e-mail di conferma account nella posta in arrivo, controlla la tua cartella SPAM. |

Required

#### YSLEXIA qui, clicca su "Crea nuovo account" admin -----New account Username 📵 Lost passy Is this your first time here? The password must have at least 8 characters, at least 1 For full access to this site, you first need to create an digit(s), at least 1 lower case letter(s), at least 1 upper case letter(s), at least 1 special character(s) such as ", -, or # Create new account Password () Some courses may allow guest access Access as a guest Email address () 3. Compila tutti i campi. Successivamente clicca English (en) ~ Cookies notice Email (again) 📵 "Crea il mio nuovo account" First name Last name 🔒 City/town Country ٠ Select a country Create my new account Cancel

4. Dopo la compilazione, riceverai una e-mail per confermare l'account all'indirizzo di

2. Sarete portati alla schermata di accesso, da

DYGI4ADU

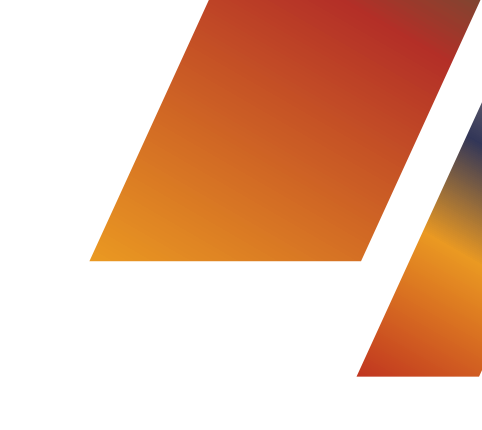

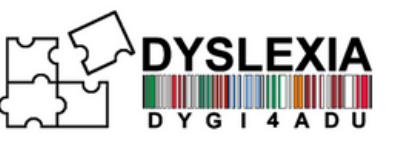

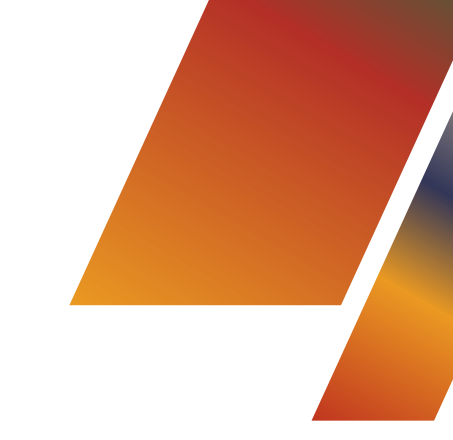

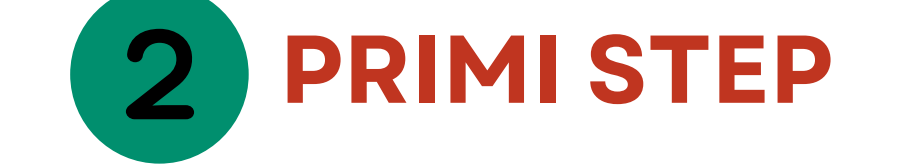

Dopo aver effettuato l'accesso alla piattaforma, vedrai la schermata principale. Da qui è possibile accedere ai corsi. Nel menu in alto a destra potrai trovare notifiche, messaggi e le impostazioni del tuo profilo.

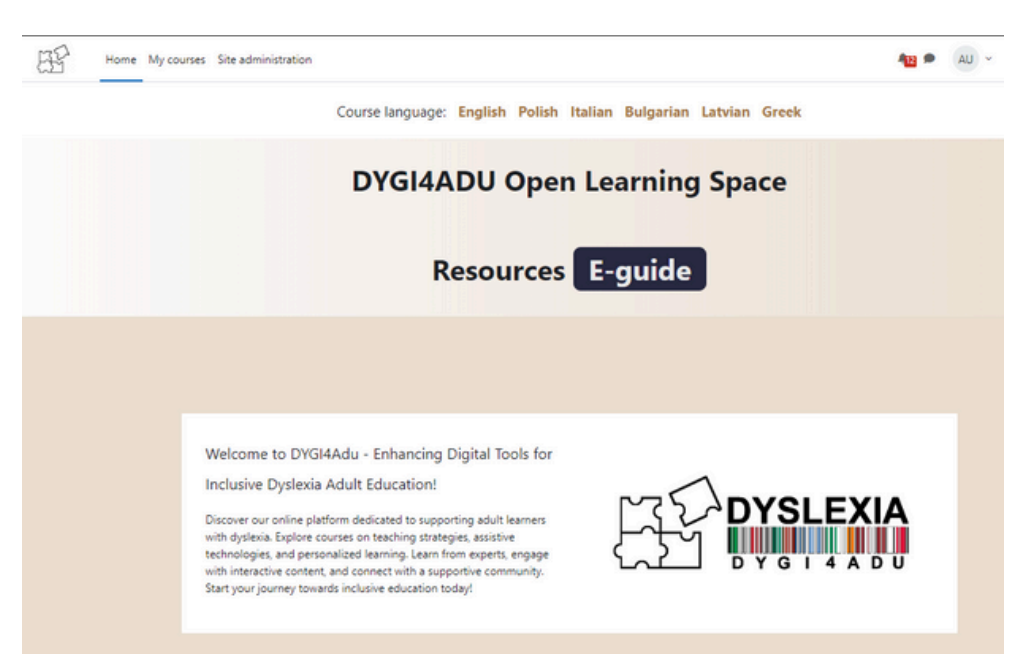

Sopra "DYGI4ADU Open Learning Space", vedrai il corso DYGI4Adu disponibile in 6 lingue diverse: inglese, italiano, polacco, greco, lettone e bulgaro. Clicca sul corso che preferisci per iscriverti!

Course language: English Polish Italian Bulgarian Latvian Greek

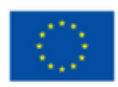

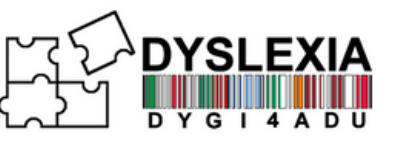

Puoi cambiare la lingua della piattaforma cliccando sul tuo profilo nell'angolo in alto a destra, quindi seleziona Lingua e scegli quella che preferisci. La lingua cambierà anche a seconda della lingua del corso che hai scelto

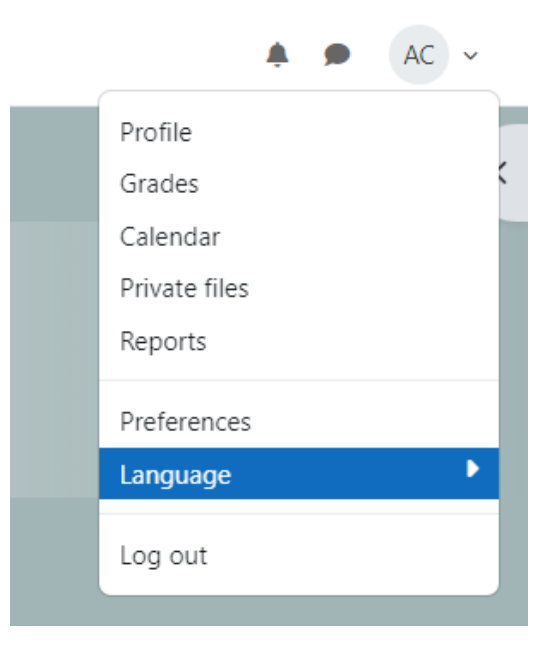

Puoi accedere all'*opzione di accessibilità* facendo clic sulla freccia a destra, sotto il tuo profilo. Verrà visualizzato un menu in cui puoi modificare le dimensioni dei caratteri o visualizzare il contenuto e il testo su uno sfondo diverso, che è più piacevole per te.

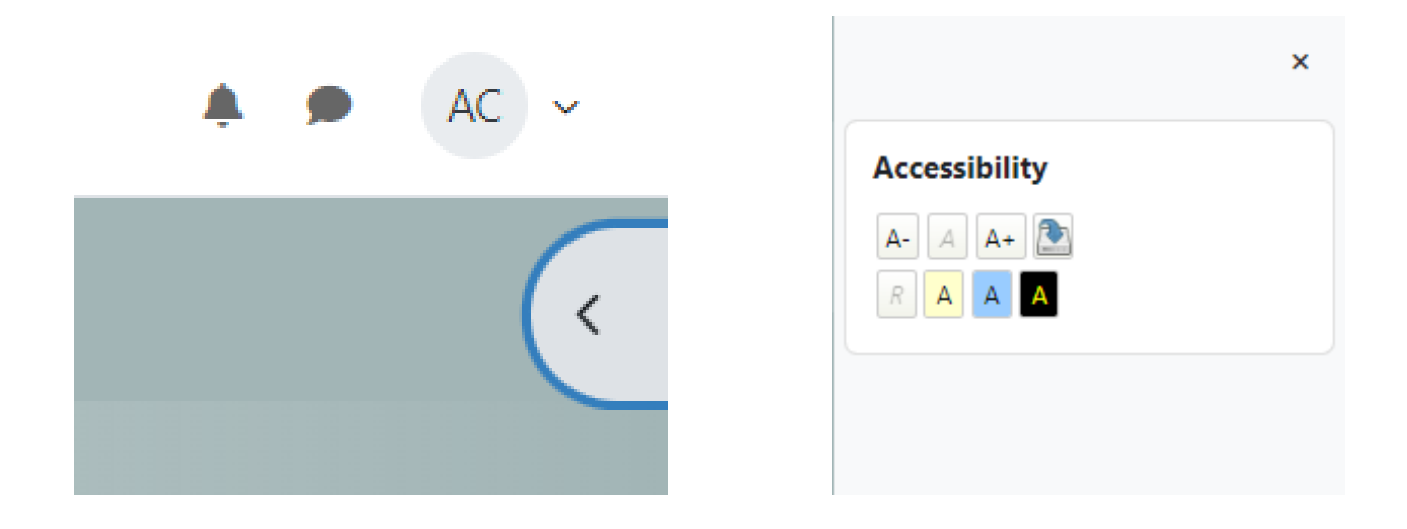

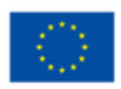

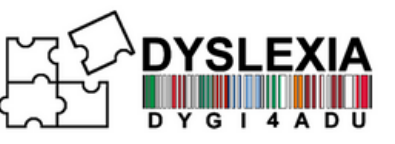

## **3** ALL'INTERNO DEL CORSO - VIDEO MODULI

Dopo aver impostato la piattaforma secondo le tue preferenze, puoi seguire il corso *"DYGI4ADU: Learning to Achieve"*. Al suo interno troverai una serie di moduli, ciascuno dotato di un video interattivo con esercizi.

| HT Home My courses Site administration |                                                                                                    |
|----------------------------------------|----------------------------------------------------------------------------------------------------|
| × :                                    | DYGI4ADU Course: Learning to Achieve                                                                                                    |
| ~ Introduction                         | ,                                                                                                    |
| Preliminary evaluation ques            | Course Settings Participants Grades Reports More ~                                                                                                  |
| Introduction                           |                                                                                                    |
| DYSLEXIA Professional Guide            | Introduction Collapse all                                                                                                    |
| V DYGI4ADU Forum                       | Enhancing Digital tools for an Inclusive Dyslexia Adult Education                                                                                   |
| Forum                                  | 2022-1-IT01-KA220-ADU-000087842                                                                                                    |
| ✓ Module 1                             | Q: Preliminary evaluation questionnaire                                                                                                    |
| Mod1                                   |                                                                                                    |
| Module 1 - Video                       | H2 Introduction                                                                                                    |
| Module 1 Assessment                    |                                                                                                    |
| Interview - Daniela                    | DYSLEXIA Professional Guide PDF                                                                                                    |
| Interview - Otto                       |                                                                                                    |
| Bibliography                           | VI DYGI4ADU Forum                                                                                                    |
| ✓ Module 2                             |                                                                                                    |
| Mod2                                   | E Forum                                                                                                    |
| Module 2 - Video                       |                                                                                                    |
| Interview - Ivo                        | V Module 1                                                                                                    |
| Interview - Kristine                   | Adult education specific features and the role of the adult educator in inclusion of diverse adults/adults<br>with dyslexia in the learning process |
| ✓ Module 3                             |                                                                                                    |
| Mod3                                   | The aim of the module is to provide insight into the specific features of adult learning and the role of the adult                                  |

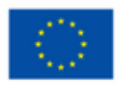

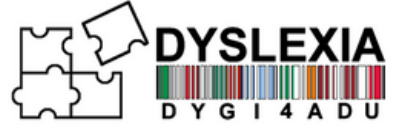

I video - moduli consistono in una serie di attività che appaiono mentre guardi il modulo. Per completarli, contrassegna le risposte e fai clic su "Continua", quindi su "Invia".

Module 1 - Video

You are in preview mode.

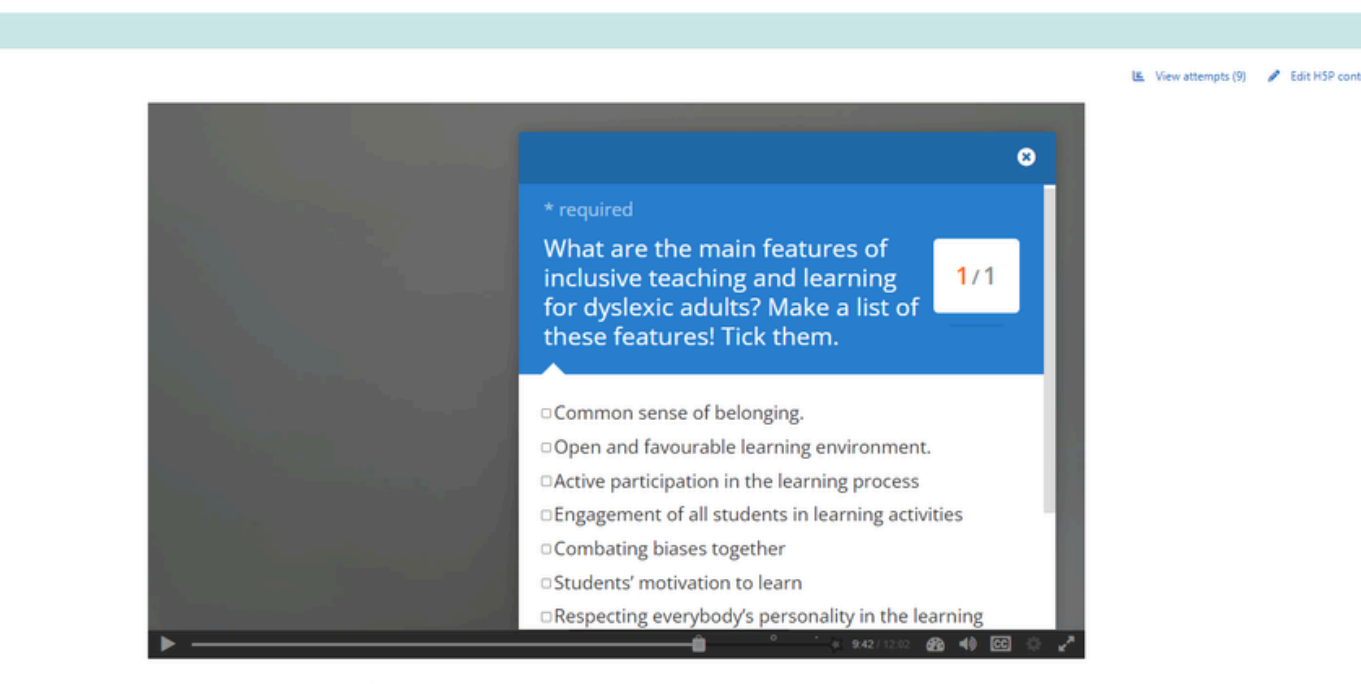

Una volta completato il modulo, fai clic su "Invia risposte", altrimenti le tue risposte non verranno salvate.

| 1 Question(s) answered                                             | ×        |
|--------------------------------------------------------------------|----------|
| You have answered 1 questions, click below to submit your answers. |          |
| Submit Answers                                                     |          |
| Answered questions                                                 | Score    |
| 9:42 Activity                                                      | answered |
|                                                                    |          |
|                                                                    |          |
|                                                                    |          |
|                                                                    |          |
|                                                                    |          |
|                                                                    |          |
|                                                                    |          |
|                                                                    |          |

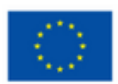

Co-funded by the European Union

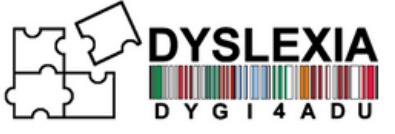

## 4 ALL'INTERNO DEL CORSO - TEST E INTERVISTE

Oltre ai moduli video, all'interno del corso troverai anche interessanti interviste che affrontano argomenti relativi all'educazione degli adulti con dislessia, test sulle conoscenze acquisite attraverso i video-moduli e varie altre risorse interessanti sotto forma di articoli o video.

| V Module 1                                                                                                    |
|----------------------------------------------------------------------------------------------------|
| Adult education specific features and the role of the adult educator in inclusion of diverse adults/adults with dyslexia in the learning process                                                                                                    |
| The aim of the module is to provide insight into the specific features of adult learning and the role of the adult educator in promoting inclusive adult education. The given content strengthens the knowledge of adult educators regarding the specific features of adult learning and inclusion in the learning process. It fosters the development of skills and competences necessary for scheduling the learning process to ensure the inclusion of everybody in adult education, promotes an understanding of the learning difficulties faced by adults and the establishment of a supportive system. |
| H2 Module 1 - Video                                                                                                    |
| Module 1 Assessment                                                                                                    |
| Interview - Daniela                                                                                                    |
| Interview - Otto                                                                                                    |
| <ul> <li>The Creative Brilliance of Dyslexia, Kate Griggs, TEDxBrighton</li> <li>Why the dyslexic brain is misunderstood</li> </ul>                                                                                                    |

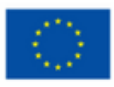

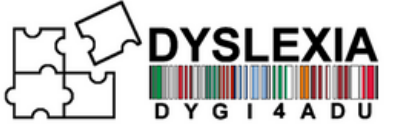

## **5** ALL'INTERNO DEL CORSO - PODCASTS

Oltre ai video moduli, in fondo al corso troverai anche podcast interessanti nell'affrontare gli argomenti legati alla dislessia e all'educazione degli adulti con dislessia, ogni podcast è in inglese e ha una breve descrizione in modo che l'utente conosca in anticipo l'idea generale alla base ogni podcast.

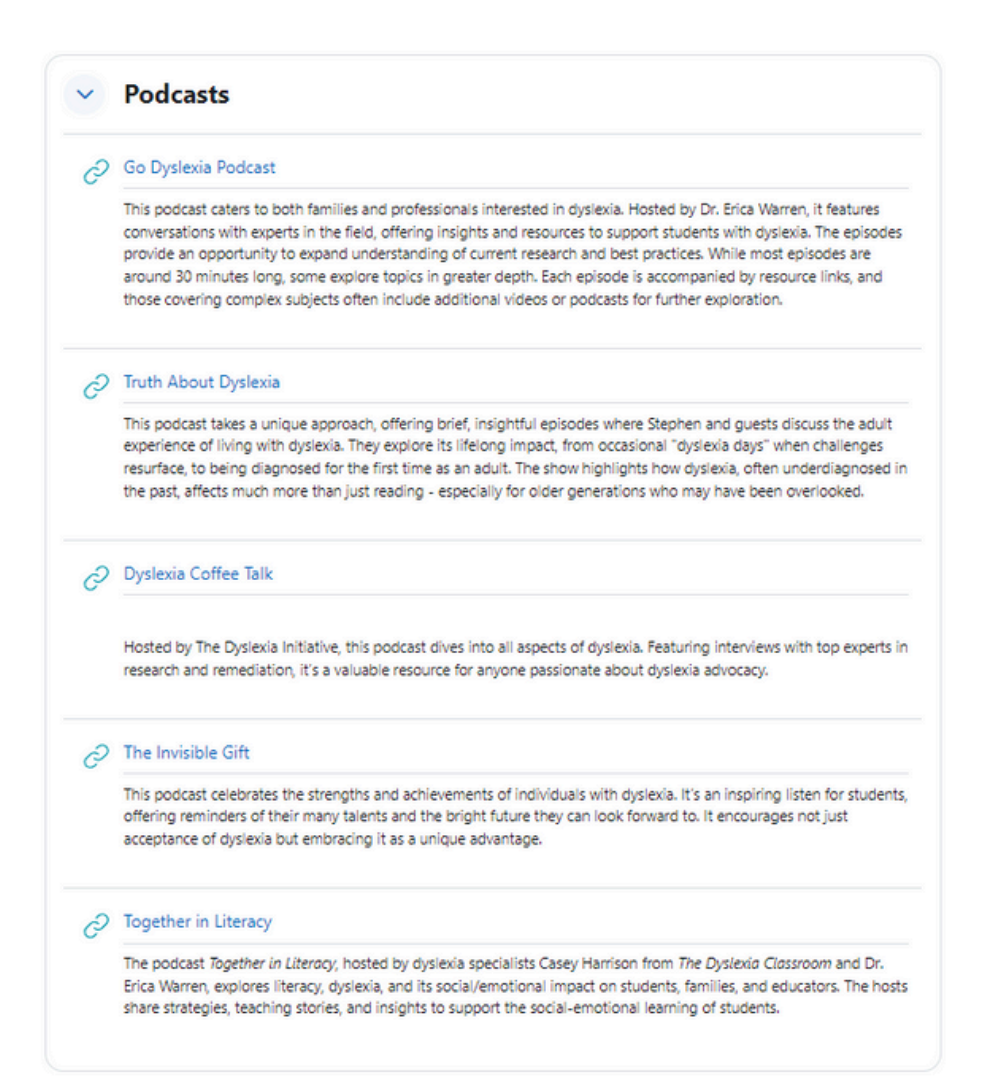

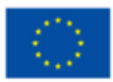

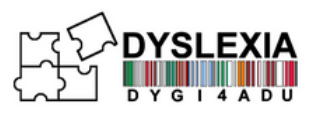

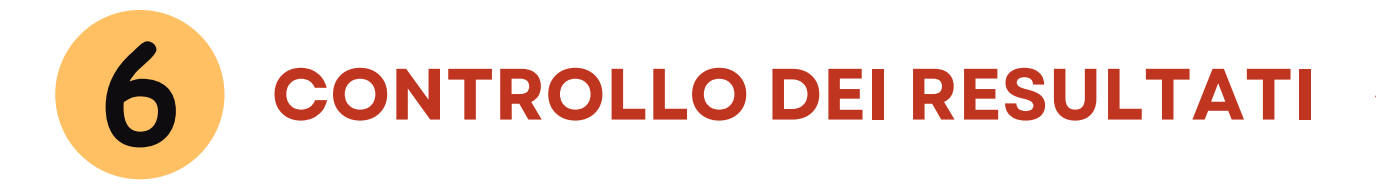

Oltre ai risultati che vengono visualizzati ogni volta che completi le attività, puoi controllare i tuoi risultati facendo clic su "Voti" nel menu del corso

### **DYGI4ADU Course: Learning to Achieve**

Course Grades

Competencies

s More ~

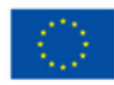